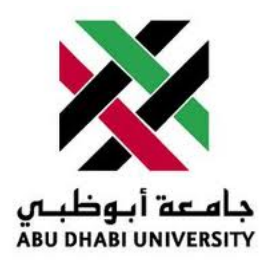

# Abu Dhabi University

# MICROPROCESSORS AND FIRMWARE PROGRAMMING

# Lab Report 6 Interfacing the LCD with AtMega16

Author: Muhammad Obaidullah 1030313

Supervisor: Dr. Mohammed Assad Ghazal

Section 1

June 27, 2012

#### Abstract

In this Lab we learned how to display a string on to the LCD.

### 1 Introduction

**Question 1:** To copy the code from the blackboard and change it in order to display a string eg. your name.

**Question 2:** Connect 8 switches to any port of Atmega except PortC and display the value on the Port as a integer on LCD.

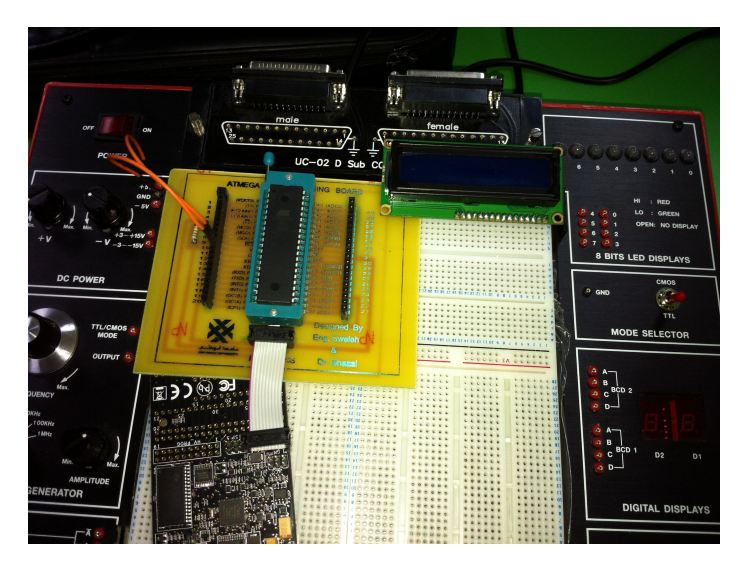

Figure 1: We were provided with a header file for displaying string on LCD and also the LCD, Atmega16, and AVR Dragon

#### 2 Experiment Set-up

The ATMega16 chip was already mounted on a safety bracket. We had to place the bracket with the micro-controller on to the breadboard. Then we connected the micro-processor to the AVR Dragon programmer. We connected LCD with AtMega16 as shown in the *Figure 2*.

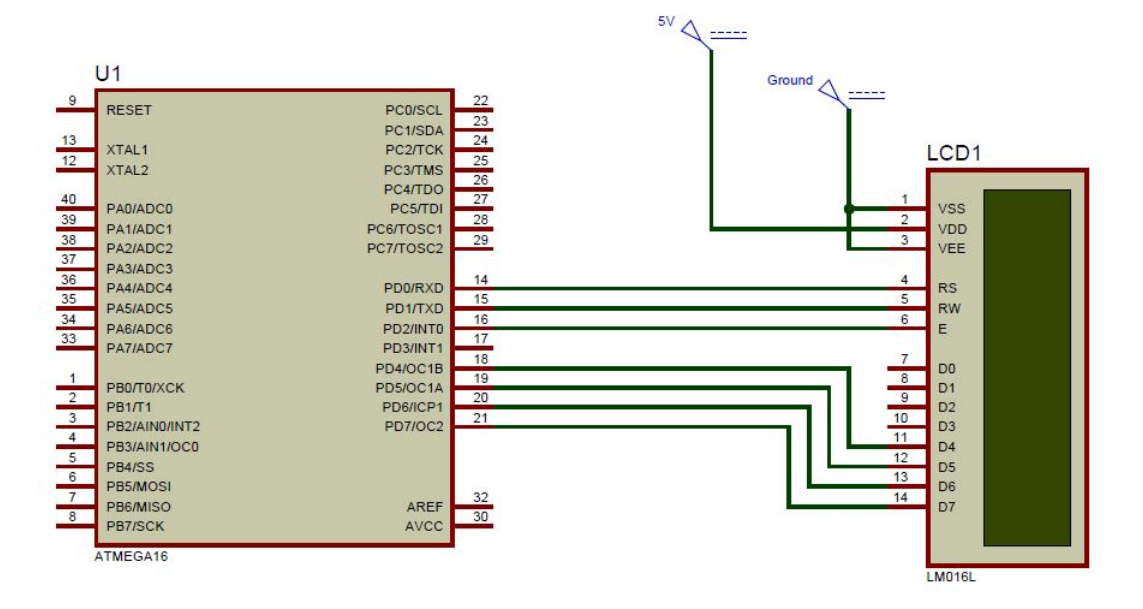

Figure 2: This is how we connect LCD to the to the ATMega16 PORTD

## 3 List of Equipment used

- ATMega16 micro-controller chip.
- JTAG MKII programmer.
- Wires.
- Breadboard.
- Mounting bracket for micro-controller.
- 16x2 LCD.
- 8 Switches.
- 5V power supply.
- AVR Studio IDE.
- HAPSIM.

## 4 Procedure

#### 4.1 Question 1 Code

- Start AVR Studio and click on File/New/New Project.
- Write the following code into the AVR .c file.

```
#include <avr/io.h>
#include <avr/pgmspace.h>
#include <util/delay.h>
#include "lcd_lib.h"
#include <string.h>
#include <stdlib.h>
#include <stdio.h>
const char LCDwelcomeln1[] PROGMEM= "*LCD IS WORKING*\0";
const char LCDwelcomeln2[] PROGMEM="FOR ATMEGA 16\0";
void WriteLineOne(char string[])
{
                                 //LCDclr();
                                 LCDGotoXY(0,0);
                                 int Size = strlen(string);
                                 if (Size > 16) Size = 16;
                                 for ( int i = 0 ; i < Size ; i++)
                                 {
                                         LCDsendChar(string[i]);
                                 }
                                 for ( int i = 16-Size; i < 16 ; i++)
                                 {
                                         LCDsendChar(' ');
                                 }
}
void WriteLineTwo(char string[])
{
                        LCDGotoXY(0,1);
                        int Size = strlen(string);
                        if (Size > 16) Size = 16;
                        for ( int i = 0 ; i < Size ; i++)
                         {
                                 LCDsendChar(string[i]);
                        }
                        for ( int i = 16-Size; i < 16 ; i++)</pre>
                                 {
                                         LCDsendChar(', ');
                                 }
```

#### 4.2 Question 2 Code

- Start AVR Studio and click on File/New/New Project.
- Write the following code into the AVR .c file.

```
#include <avr/io.h>
#include <avr/pgmspace.h>
#include <util/delay.h>
#include "lcd_lib.h"
#include <string.h>
#include <stdlib.h>
#include <stdio.h>
//const char LCDwelcomeln1[] PROGMEM= "*LCD IS WORKING*\0";
//const char LCDwelcomeln2[] PROGMEM="FOR ATMEGA 16\0";
void WriteLineOne(char string[])
{
                                 //LCDclr();
                                 LCDGotoXY(0,0);
                                 int Size = strlen(string);
                                 if (Size > 16) Size = 16;
                                 for ( int i = 0 ; i < Size ; i++)
                                 {
                                         LCDsendChar(string[i]);
                                 }
                                 for ( int i = 16-Size; i < 16 ; i++)</pre>
                                 {
                                         LCDsendChar(' ');
                                 }
```

```
}
void WriteLineTwo(char string[])
{
                        LCDGotoXY(0,1);
                         int Size = strlen(string);
                         if (Size > 16) Size = 16;
                        for ( int i = 0 ; i < Size ; i++)
                         {
                                 LCDsendChar(string[i]);
                         }
                        for ( int i = 16-Size; i < 16 ; i++)
                                 {
                                         LCDsendChar(' ');
                                 }
}
int main(void)
{
        LCDinit();//init LCD bit, dual line, cursor right
        LCDclr();//clears LCD
        char variableString[3];
        while(1)//loop demos
        {
                        unsigned char number = PINA;
                         sprintf(variableString,"%d",0b00001111&number);
                        WriteLineOne(variableString);
        }
}
```

#### 4.3 Uploading the code to ATMega16.

- Connect AVR Dragon to the computer through a USB cable and connect the AVR Dragon Pins to the micro-controller.
- connect the LEDs and the push-buttons to the ATMega16 as shown in figure 2.
- Click build and compile in AVR Studio.
- Run the code.

### 5 Results and Discussions

At the end of these exercises we got the following results:-

- Successful operation of LCD was achieved.
- The value on Port is casted into a string and then displayed on the LCD.

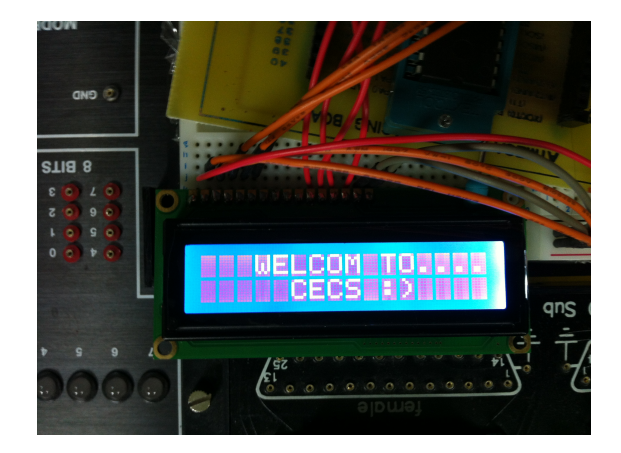

Figure 3: The LCD Prints "WELCOME TO CECS."

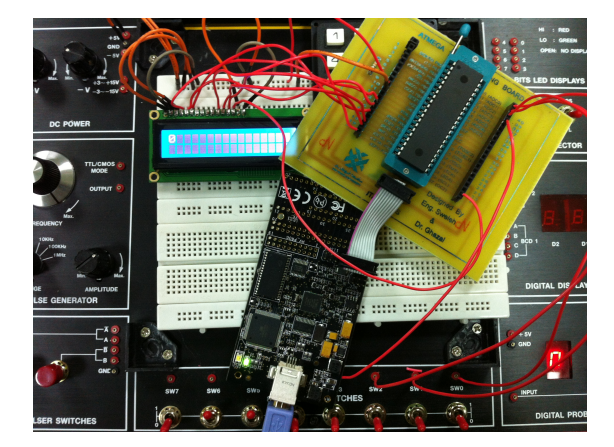

Figure 5: Overview of the experiment.

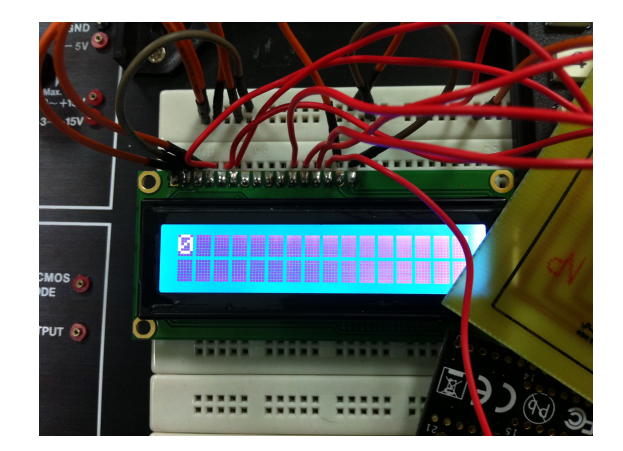

Figure 4: LCD shows the integer value on PORTB and since none of the switches are On, 0 is shown

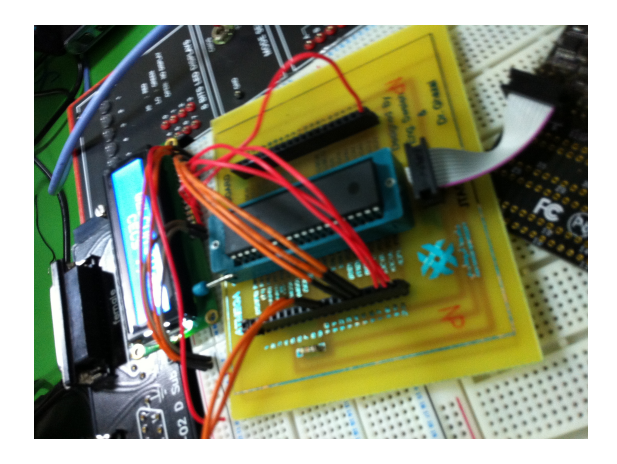

Figure 6: Connected LCD according to the schematics

- LCD should be enabled before we send the data to it.
- commands can also be sent to LCD, such as go to this position etc.

# 6 Conclusion

- Once you have a header file to communicate with the LCD, it gets much easier to communicate with LCD.
- LCDs have option either to receive data from only 4 pins or 8 pins, we choose to send data to 4 pins only because that way extra port is not required..